## PROCEDURA DI REGISTRAZIONE ALL'AREA RISERVATA LAVORATORI

L'accesso all'area riservata dei lavoratori può avvenire per il tramite del sito della Cassa Edile di Trieste (<u>www.cassaedile.ts.it</u>) cliccando nell'apposito banner oppure digitando il seguente indirizzo <u>www.cassaedileoneline.it</u>.

1 – Per la registrazione all'area riservata lavoratori è necessario essere in possesso delle credenziali già in uso, oppure richiedere alla Cassa Edile di Trieste le credenziali provvisorie per il primo accesso.

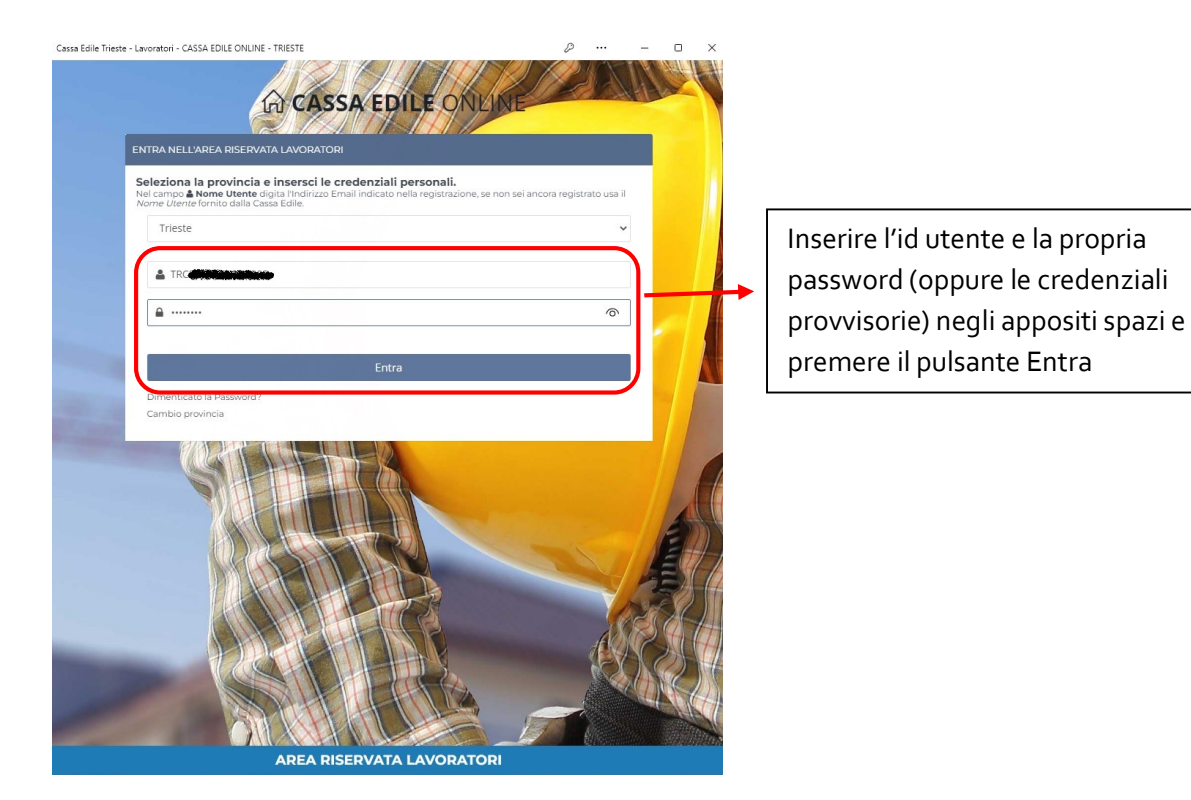

| Cessa Edile Trieste - Lavoratori | o ــ ۰۰۰۰ در.                                                                                                    | ×    |                                           |
|----------------------------------|----------------------------------------------------------------------------------------------------|------|-------------------------------------------|
| CE TRIESTE                       |                                                                                                    |      |                                           |
|                                  | Cessione account TITO202. How page 1 decement<br>Cessi Sele Online                                                                                                    | ourt |                                           |
|                                  | PROCEDURA DI ABILITAZIONE AL SERVIZIO ON LINE                                                                                                    | ж    |                                           |
|                                  | REGISTRAZIONE                                                                                                    |      |                                           |
|                                  | Gentile lavoratore le credenciali che hai appena usato per accedere ai servici on-line sono provisorio, pertanto è necessario compilare il form qui sotto seguendo le istrucioni per completare la registrazione ed otter<br>le credenciali personali.                                              | ere  |                                           |
|                                  | Nome Utente         Interios l'Inditzo email personale da usare come nome utente per accedere al servicio on-line.           Actuate services to the description of the description on line.         Interios l'Inditzo email personale da usare come nome utente per accedere al servicio on-line. |      | Inserire e confermare<br>la propria email |
|                                  | June 1                                                                                                    |      |                                           |
|                                  |                                                                                                    |      |                                           |
|                                  |                                                                                                    |      |                                           |
|                                  |                                                                                                    |      |                                           |
|                                  |                                                                                                    |      |                                           |

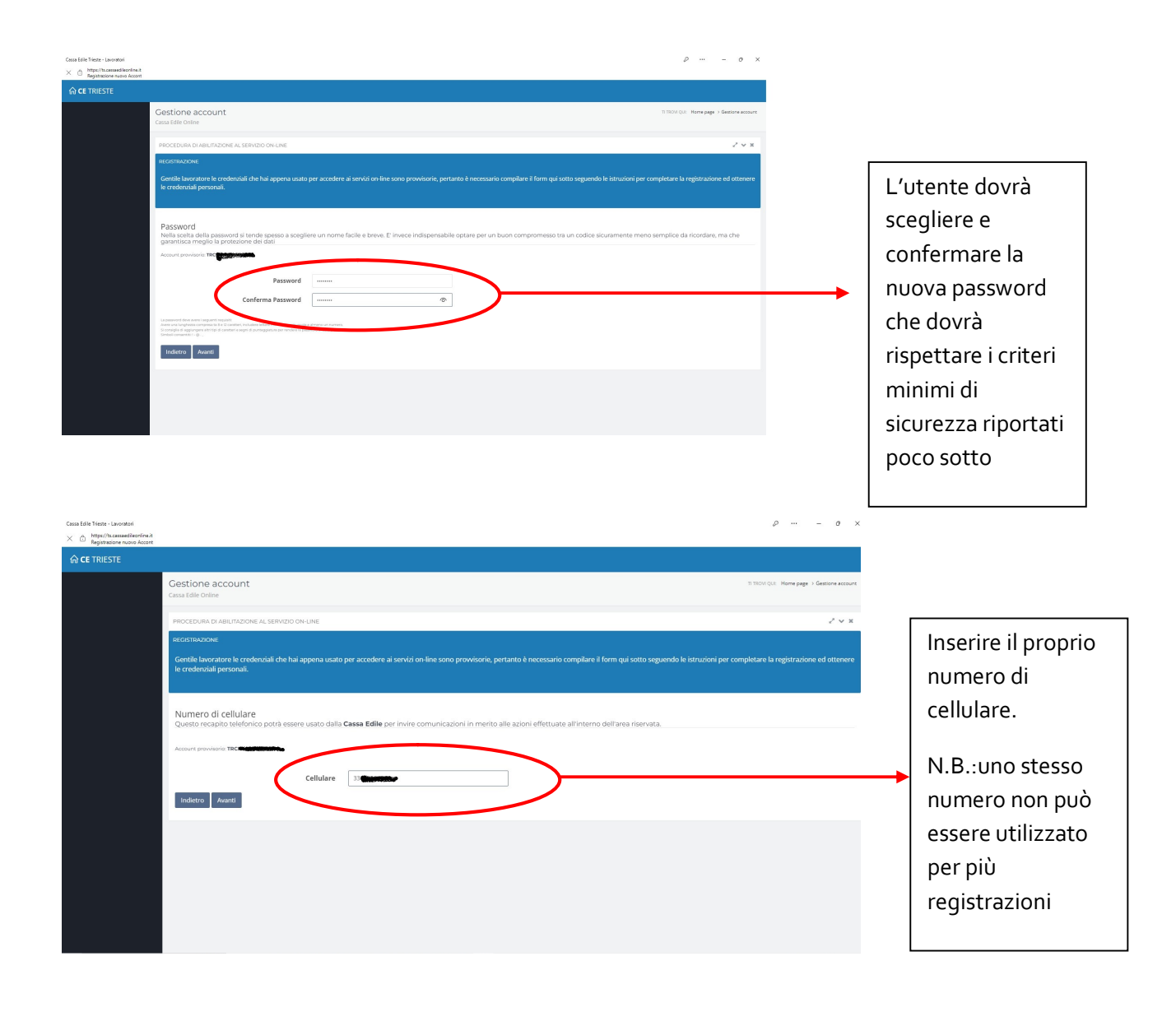

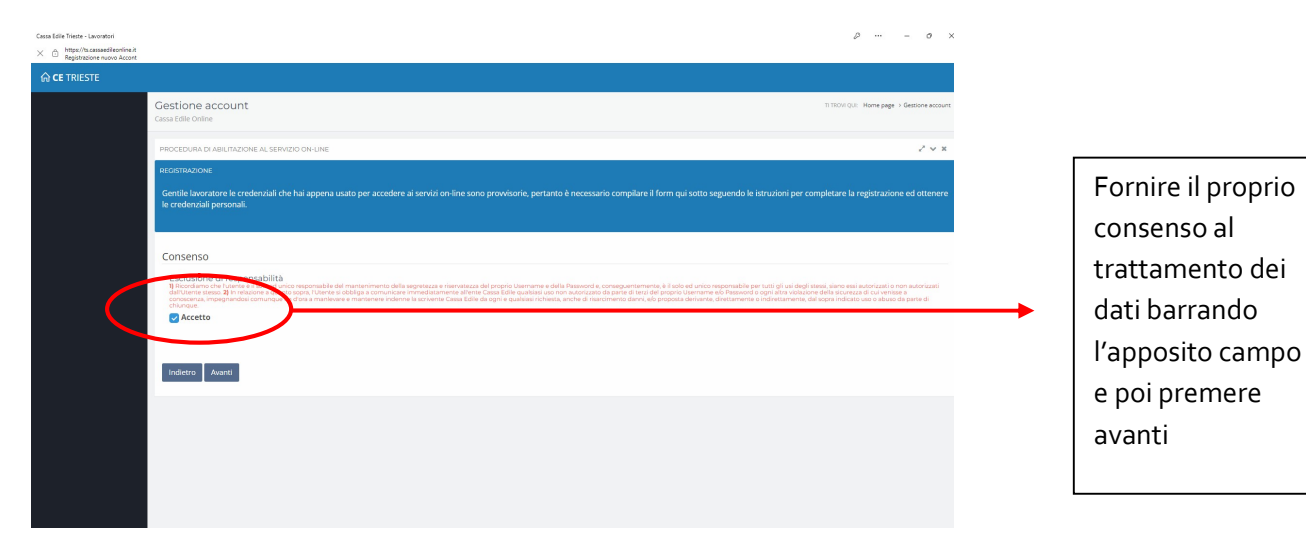

| BU CE TRIESTE                                                                                                    |                                                                                                    |                                                                                                    |                                                                      |                                                                                                    |
|----------------------------------------------------------------------------------------------------|----------------------------------------------------------------------------------------------------|----------------------------------------------------------------------------------------------------|----------------------------------------------------------------------|----------------------------------------------------------------------------------------------------|
|                                                                                                    | Gestione account                                                                                                    |                                                                                                    | TI TROVI QUE : Home page > Gessione account                          |                                                                                                    |
|                                                                                                    | Cassa Edile Onine                                                                                                    |                                                                                                    | 2.4.8                                                                |                                                                                                    |
|                                                                                                    | REGISTRAZIONE                                                                                                    |                                                                                                    |                                                                      |                                                                                                    |
|                                                                                                    | Gentile lavoratore le credenziali che hai appena usato per accedere ai serv<br>le credenziali personali.                                                                                                    | vizi on-line sono provvisorie, pertanto è necessario compilare il form qui soti                                                                                                    | o seguendo le istruzioni per completare la registrazione ed ottenere |                                                                                                    |
|                                                                                                    | Attivazione registrazione                                                                                                    |                                                                                                    |                                                                      | Cliccore cul pulconto "Invi                                                                                                    |
|                                                                                                    | Per verificare il corretto funzionamento dell'indizizzo e-mail appena inser<br>elettronica e commune la procedura di registrazione:                                                                                                    | rito ti verrà inviato un messaggio di conferma, dovrai cliccare il link presenti                                                                                                    | all'interno del messaggio per validare la casella di posta           | Cliccare sur puisance invi                                                                                                    |
|                                                                                                    | Ind tro Invia messaggio per la conferma dell'indirizzo e-mail                                                                                                    |                                                                                                    |                                                                      | 🗕 📔 messaggio per la conferm                                                                                                    |
|                                                                                                    |                                                                                                    |                                                                                                    |                                                                      | dell'email" e attendere la                                                                                                    |
|                                                                                                    |                                                                                                    |                                                                                                    |                                                                      | videata di conferma                                                                                                    |
|                                                                                                    |                                                                                                    |                                                                                                    |                                                                      |                                                                                                    |
|                                                                                                    |                                                                                                    |                                                                                                    |                                                                      |                                                                                                    |
|                                                                                                    |                                                                                                    |                                                                                                    |                                                                      |                                                                                                    |
| 1                                                                                                    |                                                                                                    |                                                                                                    |                                                                      |                                                                                                    |
|                                                                                                    |                                                                                                    |                                                                                                    |                                                                      |                                                                                                    |
|                                                                                                    |                                                                                                    |                                                                                                    |                                                                      |                                                                                                    |
|                                                                                                    |                                                                                                    |                                                                                                    |                                                                      |                                                                                                    |
|                                                                                                    |                                                                                                    |                                                                                                    |                                                                      |                                                                                                    |
|                                                                                                    |                                                                                                    |                                                                                                    |                                                                      |                                                                                                    |
| sssa Edile Trieste - Lavoratori<br><                                                                                                    | я                                                                                                    |                                                                                                    |                                                                      | - ø ×                                                                                                    |
| ⇔ CE TRIESTE                                                                                                    | E & Search project. Q                                                                                                    |                                                                                                    | 2                                                                    |                                                                                                    |
| :                                                                                                    | Gestione account<br>Cassa Edile Online                                                                                                    |                                                                                                    | ті тясил qui: Нетне раде > G                                         | lessione account                                                                                                    |
| Tessena: 20751113                                                                                                    | PROCEDUEA CONTAZIONE AL SERVIZIO ON-UNE                                                                                                    |                                                                                                    |                                                                      | 2 V X                                                                                                    |
|                                                                                                    | Attivazione registrazione                                                                                                    |                                                                                                    |                                                                      |                                                                                                    |
|                                                                                                    | Invio messaggio riuscito, controlla la tua casella di posta <b>impina</b><br>Account provisierie: TR <b>ANNE CONTROL</b>                                                                                                    | Cassaedile.ts.it, troverai una mail inviata dal nostro sito, segui le                                                                                                    | struzioni in essa contenute per confermare la casella di posta el    | lettronica.                                                                                                    |
|                                                                                                    |                                                                                                    |                                                                                                    |                                                                      |                                                                                                    |
|                                                                                                    |                                                                                                    |                                                                                                    |                                                                      |                                                                                                    |
|                                                                                                    |                                                                                                    |                                                                                                    |                                                                      |                                                                                                    |
|                                                                                                    |                                                                                                    |                                                                                                    |                                                                      |                                                                                                    |
|                                                                                                    |                                                                                                    |                                                                                                    |                                                                      |                                                                                                    |
|                                                                                                    |                                                                                                    |                                                                                                    |                                                                      |                                                                                                    |
|                                                                                                    |                                                                                                    |                                                                                                    |                                                                      |                                                                                                    |
|                                                                                                    |                                                                                                    |                                                                                                    |                                                                      |                                                                                                    |
|                                                                                                    |                                                                                                    |                                                                                                    |                                                                      |                                                                                                    |
|                                                                                                    |                                                                                                    |                                                                                                    |                                                                      |                                                                                                    |
|                                                                                                    |                                                                                                    |                                                                                                    |                                                                      | Aprire la propria posta                                                                                                    |
|                                                                                                    |                                                                                                    |                                                                                                    |                                                                      | Aprire la propria posta<br>elettronica e controllare di                                                                                                    |
|                                                                                                    |                                                                                                    |                                                                                                    |                                                                      | Aprire la propria posta<br>elettronica e controllare di<br>aver ricevuto l'email e quind                                                                                                    |
| PROVINCI<br>Servizio Au                                                                                                    | ADITHESTE<br>Itomatico - cassaddileonline it                                                                                                    |                                                                                                    |                                                                      | Aprire la propria posta<br>elettronica e controllare di<br>aver ricevuto l'email e quind                                                                                                    |
| PROVINCI<br>Servizio Au                                                                                                    | NDI TRIESTE<br>tomatico - cassaedileonline.it                                                                                                    |                                                                                                    |                                                                      | Aprire la propria posta<br>elettronica e controllare di<br>aver ricevuto l'email e quind<br>prendere nota del proprio                                                                                                    |
| PROVINCI<br>Servizio Au<br>La Cassa E                                                                                                    | ND TRIESTE<br>tomatico - cassaedileonline.it<br>idile ti dà il benvenuto ai servizi dispon                                                                                                    | ibili sul sito www.cassaedileonline.it                                                                                                    |                                                                      | Aprire la propria posta<br>elettronica e controllare di<br>aver ricevuto l'email e quind<br>prendere nota del proprio<br>Nome Utente generato dalla                                                                          |
| PROVINCI     Servizio Au     La Cassa E     I dati con ci                                                                                                    | ND TRIESTE<br>tomatico - cassaedileonline.it<br>idile ti dà il benvenuto ai servizi dispon                                                                                                    | ibili sul sito www.cassaedileonline.it                                                                                                    |                                                                      | Aprire la propria posta<br>elettronica e controllare di<br>aver ricevuto l'email e quind<br>prendere nota del proprio<br>Nome Utente generato dalla<br>procedura di registrazione e                                          |
| PROVINCL Servizio Au La Cassa E I dati con ci Nome Uter                                                                                                    | ND TRIESTE<br>tomatico - cassaedileonline.it<br>idile ti dà il benvenuto ai servizi dispon<br>ji di coi iscritto sono i seguenti<br>n: ferenti scritto sono i seguenti<br>n: ferenti scritto scritto sono i seguenti<br>n: ferenti scritto scritto                                                                                                    | ibili sul sito www.cassaedileonline.it                                                                                                    |                                                                      | Aprire la propria posta<br>elettronica e controllare di<br>aver ricevuto l'email e quind<br>prendere nota del proprio<br>Nome Utente generato dalla<br>procedura di registrazione e                                          |
| EPROVINCIA<br>Servizio Au<br>La Cassa E<br>I dati con c<br>Nome Uter<br>E-mail:<br>Cellulare: 4                                                                                                    | ADI TRIESTE<br>tomatico - cassaedileonline.it<br>idile ti dà il benvenuto ai servizi dispon<br>gi biocriscritto sono i seguenti<br>se decassaedire.rs.it                                                                                                    | ibili sul sito www.cassaedileonline.it                                                                                                    |                                                                      | Aprire la propria posta<br>elettronica e controllare di<br>aver ricevuto l'email e quind<br>prendere nota del proprio<br>Nome Utente generato dalla<br>procedura di registrazione e<br>cliccare sul link per la              |
| Bervizio Au<br>La Cassa E<br>I dati con ci<br>Nome Uten<br>Cellulare: 4<br>Utenza ass<br>Nome:                                                                                                    | NDI TRIESTE<br>tomatico - cassaedileonline.it<br>idile ti dà il benvenuto ai servizi dispon<br>il licer Iscritto sono I seguenti<br>i decenseance.ts.it<br>cociata:                                                                                                    | ibili sul sito www.cassaedileonline.it                                                                                                    |                                                                      | Aprire la propria posta<br>elettronica e controllare di<br>aver ricevuto l'email e quind<br>prendere nota del proprio<br>Nome Utente generato dalla<br>procedura di registrazione e<br>cliccare sul link per la<br>conferma  |
| Bervizio Au<br>La Cassa E<br>I dati con cu<br>Nome Uter<br>E-maii :<br>Cellulare:<br>Utenza ass<br>Nome:<br>Cognome:                                                                                                    | ND TRIESTE<br>tomatico - cassaedileonline.it<br>idile ti dà il benvenuto ai servizi dispon<br>li Licertscritto sono I segoenii<br>(@cassaedire.ts.it<br>cociata:                                                                                                    | ibili sul sito www.cassaedileonline.it                                                                                                    |                                                                      | Aprire la propria posta<br>elettronica e controllare di<br>aver ricevuto l'email e quind<br>prendere nota del proprio<br>Nome Utente generato dalla<br>procedura di registrazione e<br>cliccare sul link per la<br>conferma. |
| BROVINCI<br>Servizio Au<br>La Cassa E<br>I dati con cu<br>Nome Utar<br>E-mail:<br>Cellulare:<br>Utenza ass<br>Nome:<br>Cognome:<br>Tessera:<br>M                                                                                                    | ND TRIESTE<br>tomatico - cassaedileonline.it<br>idile ti dà il benvenuto ai servizi dispon<br>il Licer Iscritto Sono I seguenti<br>cociata:                                                                                                    | ibili sul sito www.cassaedileonline.it                                                                                                    |                                                                      | Aprire la propria posta<br>elettronica e controllare di<br>aver ricevuto l'email e quind<br>prendere nota del proprio<br>Nome Utente generato dalla<br>procedura di registrazione e<br>cliccare sul link per la<br>conferma. |
| PROVINCI<br>Servizio Au<br>La Cassa E<br>I dati con ci<br>Nome Uter<br>E-mail:<br>Cellulare: as<br>Nome: Tessera: a<br>Tessera: a                                                                                                    | ND TRIESTE<br>tomatico - cassaedileonline.it<br>idile ti dà il benvenuto ai servizi dispon<br>ti di coi iscritto sono i seguenti<br>ci deci iscritto sono i seguenti<br>ci deci iscritto s                                                                                                    | ibili sul sito www.cassaedileonline.it                                                                                                    |                                                                      | Aprire la propria posta<br>elettronica e controllare di<br>aver ricevuto l'email e quind<br>prendere nota del proprio<br>Nome Utente generato dalla<br>procedura di registrazione e<br>cliccare sul link per la<br>conferma  |
| BROWINCI<br>Servizio Au<br>La Cassa E<br>I dati con ci<br>Nome Uter<br>E-mail:<br>Cellulare:<br>Utenza ass<br>Nome:<br>Cognome:<br>Tessera:<br>Per poter c<br>link qui sott                                                                                                    | NDI TRIESTE<br>tomatico - cassaedileonline.it<br>idile ti dà il benvenuto ai servizi dispon<br>il isori Iscritto sono I seguenti<br>Qeassaedire.is.it<br>ociata:<br>Secondaria<br>associata:<br>associata: | ibili sul sito www.cassaedileonline.it                                                                                                    | a cliccando sul                                                      | Aprire la propria posta<br>elettronica e controllare di<br>aver ricevuto l'email e quind<br>prendere nota del proprio<br>Nome Utente generato dalla<br>procedura di registrazione e<br>cliccare sul link per la<br>conferma. |
| BROVINCI<br>Servizio Au<br>La Cassa E<br>I dati con ci<br>Nome Utor<br>E-mail: (2014)<br>Cellulare: Quence<br>Cellulare: Quence<br>Cellulare: Quence<br>Cognome: Casso<br>Cognome: Casso<br>Casso<br>Casso<br>C | ND TRIESTE<br>tomatico - cassaedileonline.it<br>idile ti dà il benvenuto ai servizi dispon<br>il ficer iscritto sono i seguenti<br>Qeassaedire.it i<br>Qeassaedire.it i<br>control da la registrazione devi conform<br>o.<br>reassaedileonline.it/lavoratori/account<br>o.                                                                                                    | ibili sul sito www.cassaedileonline.it                                                                                                    | a cliccando sul                                                      | Aprire la propria posta<br>elettronica e controllare di<br>aver ricevuto l'email e quind<br>prendere nota del proprio<br>Nome Utente generato dalla<br>procedura di registrazione e<br>cliccare sul link per la<br>conferma. |
| BROVINCI<br>Servizio Au<br>La Cassa E<br>I dati con ci<br>Nome Uter<br>E-mail: (30<br>Cellulare: (1)<br>Utenza ass<br>Nome: (1)<br>Cognome: a<br>Utenza ass<br>Nome: (1)<br>Cognome: a<br>Tessera: 1)<br>Per poter ci<br>link qui-sott<br>fittps://www<br>/activateUs                                                                                                    | ND TRIESTE<br>tomatico - cassaedileonline.it<br>idile ti dà il benvenuto ai servizi dispon<br>il tioer Iscritto sono I seguenti<br>il contscritto sono I seguenti<br>il contscritto sono I seguenti<br>il                                                                                                    | ibili sul sito www.cassaedileonline.it<br>naro la tua casella di posta elettronic<br>3c19c405e9f67ac40257069d110d56                                                                                       | a cliccando sul<br>331e8a659625f11&                                  | Aprire la propria posta<br>elettronica e controllare di<br>aver ricevuto l'email e quind<br>prendere nota del proprio<br>Nome Utente generato dalla<br>procedura di registrazione e<br>cliccare sul link per la<br>conferma  |
| PROVINCI Servizio Au La Cassa E I dati con c Nome Uter E-mail: dati con c Nome Uter Cellulare: 4 Utenza ass Nome: 1 Utenza ass Nome: 1 Per poter c lipta qui sott https://www /activateUs user=TRCF Se l'indirizz                                                                                                    | ADI TRIESTE<br>tomatico - cassaedileonline.it<br>cidile ti dà il benvenuto ai servizi dispon<br>gi di ocriscitto sono i seguenti<br>continuare la registrazione devi conform<br>or<br>rcassaedileonline it/lavoratori/account<br>er asp?code=d99d6a5658de494daaf4:<br>NC75S13G888B≺=TS<br>o non 10558 cliccabile, copiale ed incel                                                                                                    | ibili sul sito www.cassaedileonline.it<br>aare la tua casella di posta elettronic<br>3c19c405e9f67ac40257069d110d56                                                                                       | a cliccando sul<br>331e8a659625f11&                                  | Aprire la propria posta<br>elettronica e controllare di<br>aver ricevuto l'email e quind<br>prendere nota del proprio<br>Nome Utente generato dalla<br>procedura di registrazione e<br>cliccare sul link per la<br>conferma. |
| E PROVINCI<br>Servizio Au<br>La Cassa E<br>I dati con c<br>Nome Uter<br>E-mail: 1<br>Cellulare: 4<br>Utenza ass<br>Nome: 1<br>Cognome: 7<br>Tessera: 2<br>Per poter c<br>lint gui-soft<br>https://www<br>/activateUs<br>user=TRCF<br>Se l'indirizz                                                                                                    | ADI TRIESTE<br>tomatico - cassaedileonline.it<br>cilie ti dà il benvenuto ai servizi dispon<br>il beer Isofito sono i seguenti<br>(@cassaedileonline.its.it<br>ciciata:<br>(@cassaedileonline.it/lavoratori/account<br>er asp?code=d99d6a5658de494daaf43<br>NC75S13G888B≺=TS<br>o non fosse cliccabile, copiale od incel                                                                                                    | ibili sul sito www.cassaedileonline.it<br>nare la tua casella di posta elettronic<br>3c19c405e9f67ac40257069d110d56<br>llele nol tue browser internet (Explo                                              | a cliccando sul<br>331e8a659625f11&<br>er, Firefox)                  | Aprire la propria posta<br>elettronica e controllare di<br>aver ricevuto l'email e quind<br>prendere nota del proprio<br>Nome Utente generato dalla<br>procedura di registrazione e<br>cliccare sul link per la<br>conferma. |
| Derovinci<br>Servizio Au<br>La Cassa E<br>I dati con c<br>Nome Uter<br>E-mail:<br>Cellulare:<br>Utenza ass<br>Nome:<br>Utenza ass<br>Nome:<br>Tessera:<br>Per poter c<br>link gui soft<br>Mtps://www<br>/activateUs<br>user=TRCF<br>Se l'indirizz                                                                                                    | ADI TRIESTE<br>tomatico - cassaedileonline.it<br>dile ti dà il benvenuto ai servizi dispon<br>il Licentscritto sono I segoenti<br>(decassaeorre.rts.it<br>coiata:<br>(decassaeorre.rts.it)<br>(decassaeorre.rts.it)<br>(decassaeorer.rts.it)<br>(decassaeorre.rts.it)<br>(decassaeorer.rts.it)<br>(decass                                                                                                    | ibili sul sito www.cassaedileonline.it<br>nare la lua casella di posta elettronic<br>3c19c405e9f67ac40257069d110d56<br>llale nel lue browser internet (Explo                                              | a cliccando sul<br>331e8a659625f11&<br>er, Firefox)                  | Aprire la propria posta<br>elettronica e controllare di<br>aver ricevuto l'email e quind<br>prendere nota del proprio<br>Nome Utente generato dalla<br>procedura di registrazione e<br>cliccare sul link per la<br>conferma. |
| BROVINCI<br>Servizio Au<br>La Cassa E<br>I dati con c<br>Nome Uter<br>E-mail:<br>Cellulare:<br>Utenza ass<br>Nome:<br>Utenza ass<br>Nome:<br>Tessera:<br>Per poter c<br>link qui sott<br>ActivateUs<br>user=TRCF<br>Se l'indirizz<br>Se non ti sei i                                                                                                    | ND TRIESTE<br>tomatico - cassaedileonline.it<br>dile ti dà il benvenuto ai servizi dispon<br>il Loortsortto sono Tseguenti<br>(acassaedileonline.it, it<br>cassaedileonline.it/lavoratori/account<br>er.asp?code=d99d6a5658de494daaf43<br>NC75S13G888B≺=TS<br>o non fosse citocabile, eepisle od incel<br>nai iscritto su www.cassaedileonline.it, e non c                                                                                                    | ibili sul sito www.cassaedileonline.it<br>are la tua casella di posta elettronic<br>3c19c405e9f67ac40257069d110d56<br>llale nel tue browser internet (Exploi<br>apisci perchè hal ricevuto questa comunic | a cliccando sul<br>331e8a659625f11&<br>er, Firefox)                  | Aprire la propria posta<br>elettronica e controllare di<br>aver ricevuto l'email e quind<br>prendere nota del proprio<br>Nome Utente generato dalla<br>procedura di registrazione e<br>cliccare sul link per la<br>conferma. |

| CASSA EDILE ONLINE |                                                                                                    |                                           |
|--------------------|----------------------------------------------------------------------------------------------------|-------------------------------------------|
| MENU               | Cessione account<br>Cassi faite Ordine                                                                                                    | TI TROM QUE. Home page > Gestione account |
|                    | POCCEDIRA DI ARILITAZIONE<br>AL SERVIZIO ON-LINE                                                                                                    | 2 v ×                                     |
|                    | Registrazione<br>La procedura di validazione della casella di posta elettronica è candura, ora puoi accedere all'area riservata dei tato con le tue nuove credenziali presonali.                                                                                                    |                                           |
|                    | Account personal to account account of the second second |                                           |
|                    | Acced alfarea riservata                                                                                                    |                                           |
|                    |                                                                                                    |                                           |
|                    |                                                                                                    |                                           |
|                    |                                                                                                    |                                           |
|                    |                                                                                                    |                                           |
|                    |                                                                                                    |                                           |

Verificare la conclusione della procedura di registrazione

2 – Come installare l'area riservata lavoratori come app sul proprio telefono cellulare.

Per installare l'area riservata lavoratori come app sul proprio cellulare, l'utente dovrà accedere all'area riservata utilizzando un browser installato, tipicamente google chrome. Una volta effettuato l'accesso, cliccare sul menù di opzioni in alto a destra a scegliere "Installa nel dispositivo l'APP Cassaedile Online" e seguire le istruzioni.

| 13:32                        | ଅଝି ଝ଼ .il 61% ∎<br>tileonline.it + 1 :                   |
|------------------------------|-----------------------------------------------------------|
| = û                          |                                                           |
| Home pag<br>Cassa Edile Onli | CASSA EDILE<br>CASSA EDILE TRIESTE<br>CASSA EDILE TRIESTE |
|                              | Via del Cosulich, 10<br>34147 Trieste                     |
|                              |                                                           |
|                              | PEC<br>PN00@infopec.cassaedile.it                         |
|                              | CF: 80015310321                                           |
|                              | 0 <                                                       |